## CERTIFICADO EXAMEN FINAL

- 1. Ingresa a (SIU-Guarani Rectorado) <u>https://guarani.rec.uba.ar/rectorado/acceso</u> Con tu usuario y contraseña
- 2. Ingresa a Trámites
- 3. El sistema te requerirá loguearte nuevamente, completa este paso
- 4. Selecciona "Solicitar constancias y certificados"
- 5. En la casilla AÑO, selecciona 2021 y filtra
- 6. Te aparecerá el listado de mesas de examen.
- 7. Hace click en la materia que corresponda
- 8. Descarga el certificado a tu dispositivo
- 9. El sistema retorna automáticamente a "Trámites"
- 10. Reitera el procedimiento por cada materia para la cual necesites el certificado

Este certificado está validado por el sistema ya que se emite solo con actas de mesas de examen final cerradas.